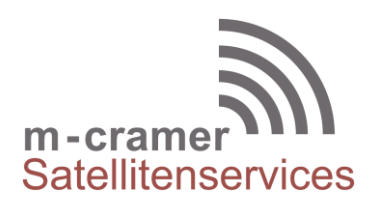

m-cramer Satellitenservices Matthias Cramer Holzhofallee 7 64295 Darmstadt Tel: +49-(0)6151-2784 880 Mobil: +49-(0)163-286 4622

e-mail: info@m-cramer.de www.m-cramer.de www.m-cramer-shop.de

UID: DE262663625

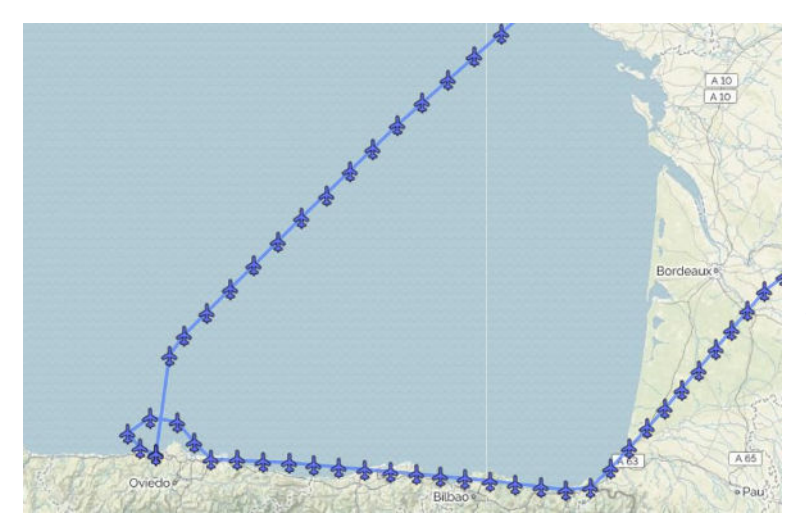

# **M-CRAMER TRACKING**

Die Tracking Plattform lässt sich mit Android Smartphones nutzen.

**ONLINE TRACKING PLATTFORM** Sie finden unsere Online Tracking Plattform unter www.m-cramer-tracking.de

### **KOSTEN + SERVICES ANDROID TRACKING**

Es gibt zwei verschiedene Arten von Zugängen zu unserer Tracking-Plattform: Basic und Pro.

Für die einzeln versendeten SMS/emails fallen je nach SIM Karte weitere Kosten an.

| Basic                                                                        | Pro                               |  |  |
|------------------------------------------------------------------------------|-----------------------------------|--|--|
| Online Plattform                                                             | Online Plattform                  |  |  |
|                                                                              |                                   |  |  |
| 11,50 US\$                                                                   | 28,00 US\$                        |  |  |
| je Kalendermonat                                                             | je Kalendermonat, <b>je Gerät</b> |  |  |
| Das Aplagan aines Assounts auf der Plattform berechnen wir mit einmalig 15 f |                                   |  |  |

Das Anlegen eines Accounts auf der Plattform berechnen wir mit einmalig 15  $\in$ .

Die obigen Preise sind inkl. MwSt. Sowohl die Preise für die Online Plattform als auch für den SBD Service werden unabhängig des Aktivierungs-/Freischaltungsdatum je angefangenen Kalendermonat berechnet.

Steuer-Nr: 07/810/32896 UID: DE262663625

Holzhofallee 7 D-64295 Darmstadt Telefon: +49-(0)6151-2784 880 Mobil: +49-(0)163-286 4622

### SERVICES DER ONLINE TRACKING PLATTFORM

Nachfolgend eine Aufstellung welche Variante welche Dienste unterstützt.

| Service                                                           | Basic | Pro        |
|-------------------------------------------------------------------|-------|------------|
| GPS-Tracking                                                      |       |            |
| SOS Alarm zu Email                                                |       |            |
| SOS Alarm zur Plattform                                           |       |            |
| Textnachrichten von der Plattform                                 |       |            |
| Nachrichtenvorlagen                                               |       |            |
| Email zum SBD Gateway                                             |       |            |
| Anzahl der Geräte                                                 | 1     | kein Limit |
| Nutzer                                                            | 1     | kein Limit |
| Zäune                                                             |       |            |
| Nutzer Zugangskontrolle                                           |       |            |
| Nachrichten zwischen Geräten                                      |       |            |
| Verschiedene Hardware-Typen                                       |       |            |
| Einbinden der Tracking-Plattform<br>auf eine (Ihre) Internetseite |       |            |

# **TRACKING MIT ANDROID SMARTPHONES**

11

Cancel

Add To Account As

HandyUwe

Registe

#### **ANMELDUNG**

Laden Sie sich die App **GSat Track Mobile** (8,43 MB) aus dem Play Store herunter und melden Sie sich mit den Ihnen mitgeteilten Zugangsdaten an:

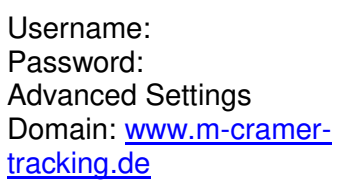

Ihr Gerät ist dann sofort zum Tracking aktiviert.

Anschließend vergeben Sie für die Registrierung Ihres Telefons einen Namen.

m-cramer Satellitenservices www.m-cramer.de

info@m-cramer.de

Steuer-Nr: 07/810/32896 UID: DE262663625

Holzhofallee 7 D-64295 Darmstadt Telefon: +49-(0)6151-2784 880 Mobil: +49-(0)163-286 4622

Es erscheint zunächst der Standard-Kartenausschnitt:

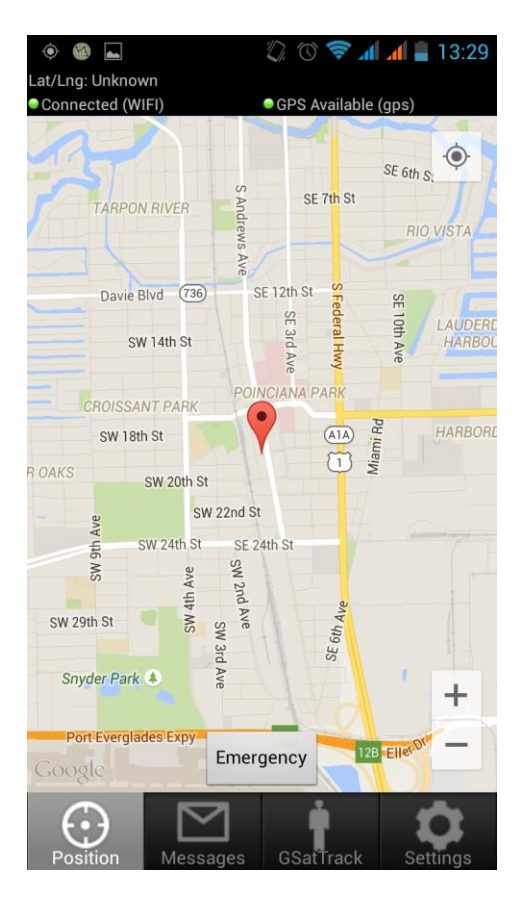

### **SETTINGS (EINSTELLUNGEN)**

Um das Tracking (Versenden der Positionsdaten) zu beenden oder die Sendefrequenz zu ändern, gehen Sie in Settings:

#### Information:

Wenn während des Tracking keine Internetverbindung besteht (WLAN oder mobil), werden bis zu 1.000 Positionen in der App gespeichert und dann versendet, wenn der Internetzugang wieder verfügbar ist. In der Standard Einstellung ist der Positionsversand mit einer Frequenz von 2 Minuten aktiviert. Dann erscheint Ihre Position:

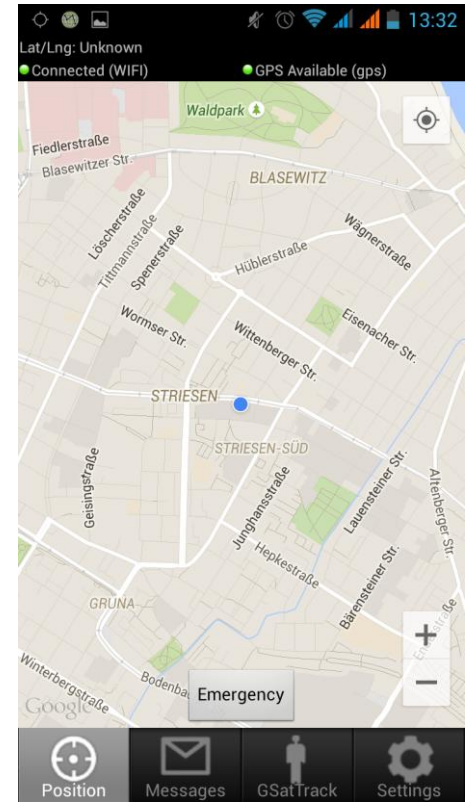

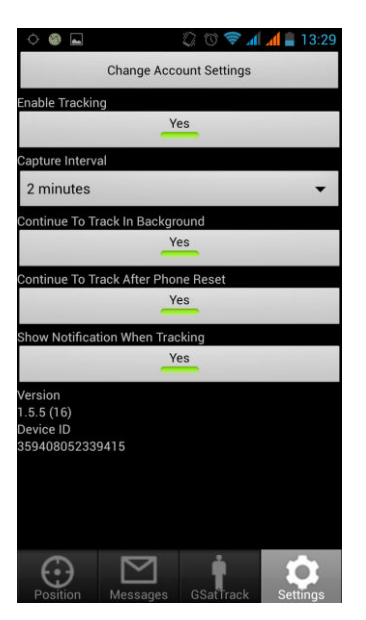

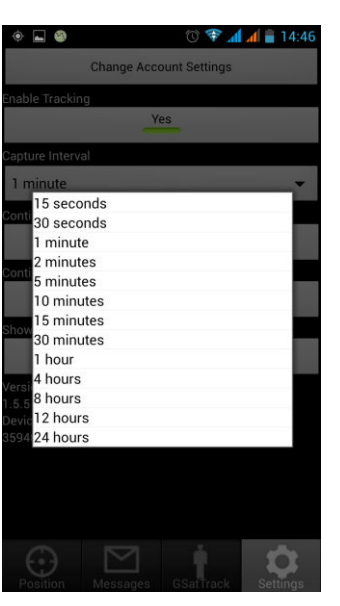

### **GSAT TRACK (INTERNET-PLATTFORM)**

m-cramer Satellitenservices www.m-cramer.de

info@m-cramer.de

Steuer-Nr: 07/810/32896 UID: DE262663625

Holzhofallee 7 D-64295 Darmstadt Telefon: +49-(0)6151-2784 880 Mobil: +49-(0)163-286 4622

Dieses Menü führt Sie zu Oberfläche des Tracking Accounts mit den erweiterten Einstellungen.

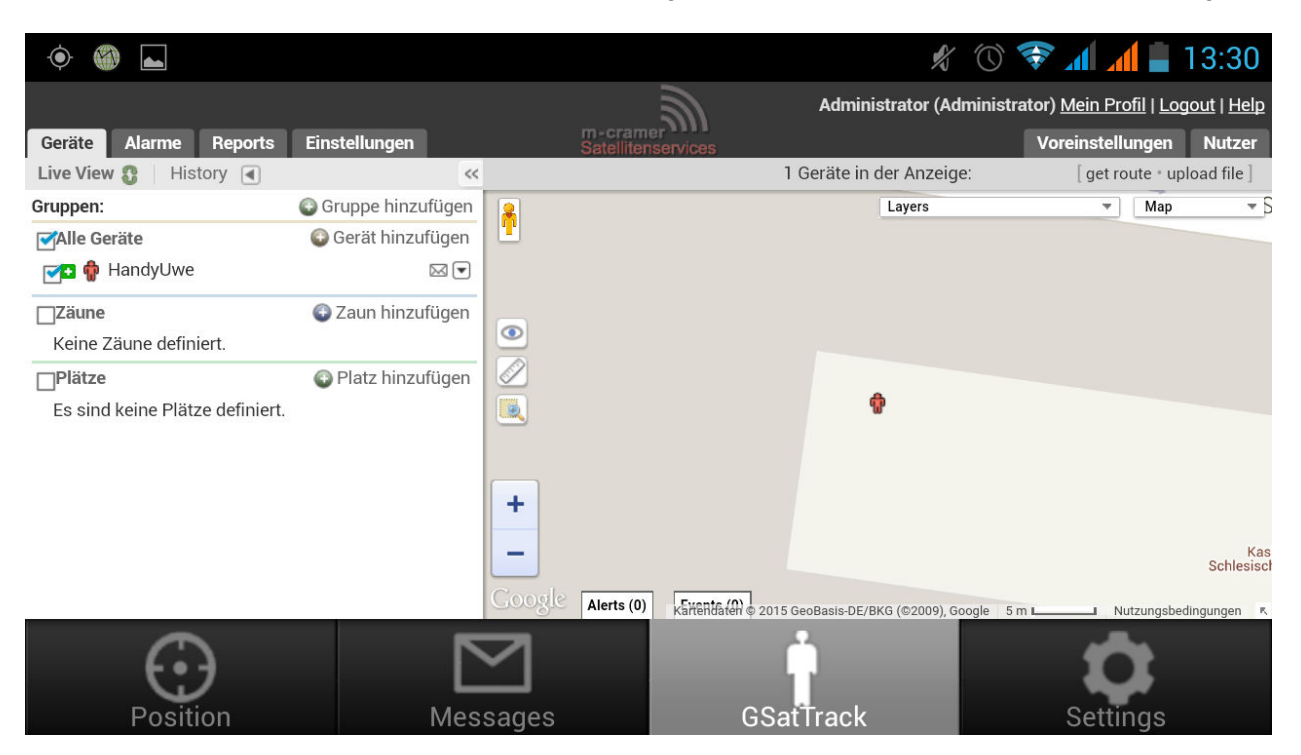

Anmerkung: das Gerät kann sich über die App nicht selbst löschen. Greifen Sie über einen Computer auf den Internet-Account zu und löschen das Gerät.

### **EMERGENCY (NOTFALLMELDUNG)**

Der Button am unteren Rand der Karte im Menü Position sendet und aktiviert eine Notfallmeldung an die Plattform.

| Notfall ein: samsung<br>22.09.2015 12:24:13 |                 | Confirm<br>Niap             |
|---------------------------------------------|-----------------|-----------------------------|
| Reply                                       | • Show Position | Technische<br>Universität ( |

**Confirm**: Annahme der Notfallmeldung, Fensteranzeige verschwindet

Reply: Antwort auf den Notruf (s. Messages, Nachricht senden).

Um die Notfallsituation zu beenden, drücken Sie **Cancel Emergency** am unteren Kartenende im App Menü Position.

info@m-cramer.de

Holzhofallee 7 D-64295 Darmstadt Telefon: +49-(0)6151-2784 880 Mobil: +49-(0)163-286 4622 An der Prießnitzaue 11-13 D-01328 Dresden Telefon: +49-(0)351-3177 8003 Mobil: +49-(0)177-245 1318

Steuer-Nr: 07/810/32896 UID: DE262663625

#### **POSITION (APP-PLATTFORMKARTE)**

Mit diesem Menü kehren Sie wieder zur einfachen Kartenansicht der App zurück. Wenn Sie sich bewegt haben, werden die Wegpunkte gemäß der eingestellten Sende-Frequenz dargestellt:

### ACHTUNG

Nach Deaktivierung des Tracking-Accounts werden sämtliche Daten gelöscht, also auch Ihre Positionsdaten. Sichern Sie diese also VOR der Abmelduna!

#### **MESSAGES (NACHRICHTENVERSAND)**

Um über das Telefon eine Nachricht zu senden, gehen Sie in das Menü Messages.

Check for new messages: Abfrage, ob neuen Nachrichten von der Plattform eingetroffen sind.

Tap to enter new message: neue Nachricht verfassen und dann auf Send klicken.

Über die Plattform lassen sich ebenso Nachrichten an das Telefon senden. Klicken Sie hierzu auf das Symbol in der Internet-Karte. Es

öffnet sich ein kleines Fenster, in dem das Datum, Uhrzeit, Gerätename und Position angezeigt werden.

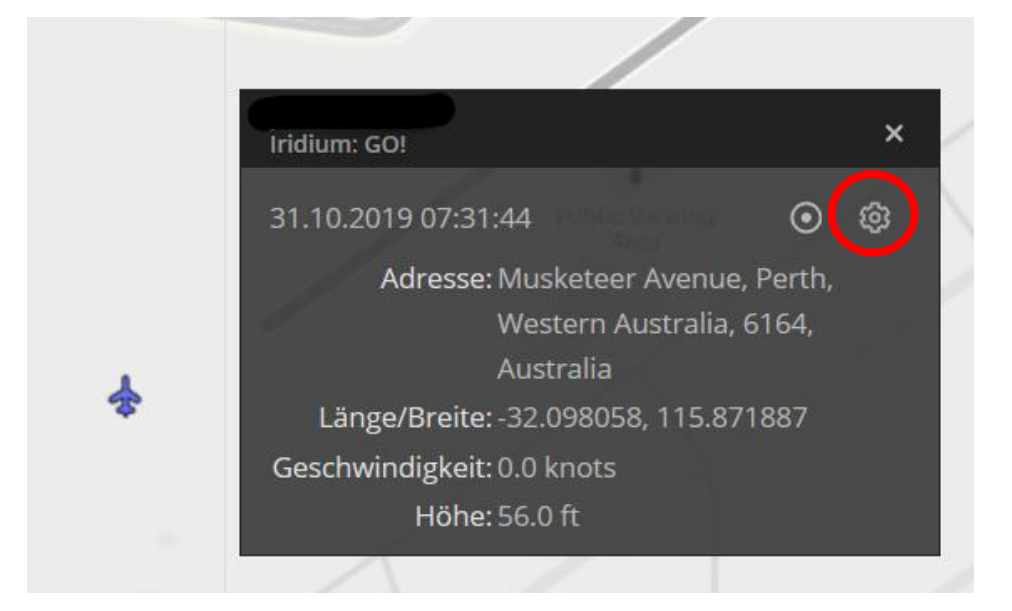

Drücken Sie auf das Zahnrad oben rechts oder in der Geräteliste in LiveView oder History, um das Kontextmenü zu öffnen. Hier gibt es den Menüpunkt Nachricht senden.

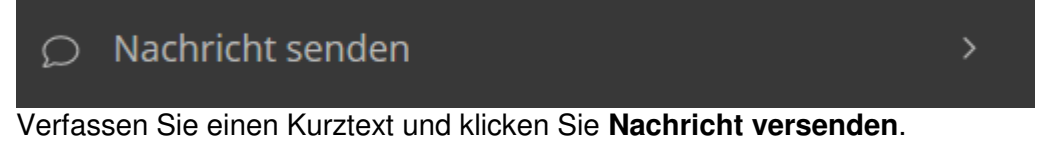

m-cramer Satellitenservices www.m-cramer.de

info@m-cramer.de

Steuer-Nr: 07/810/32896 UID: DE262663625

Holzhofallee 7 D-64295 Darmstadt Telefon: +49-(0)6151-2784 880 Mobil: +49-(0)163-286 4622

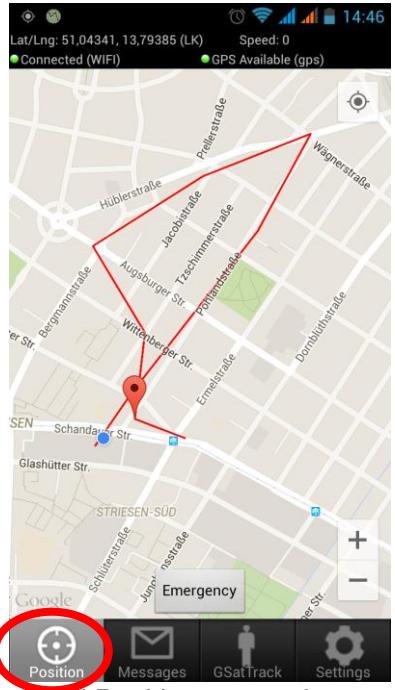

Nachrichten, die von der Plattform aus versendet werden, werden mittels SMS versendet und kosten keine Gebühren. Auf der Plattform werden eingehende und ausgehende Nachrichten über das Pfeil-Symbol / Messages abgerufen und angezeigt.

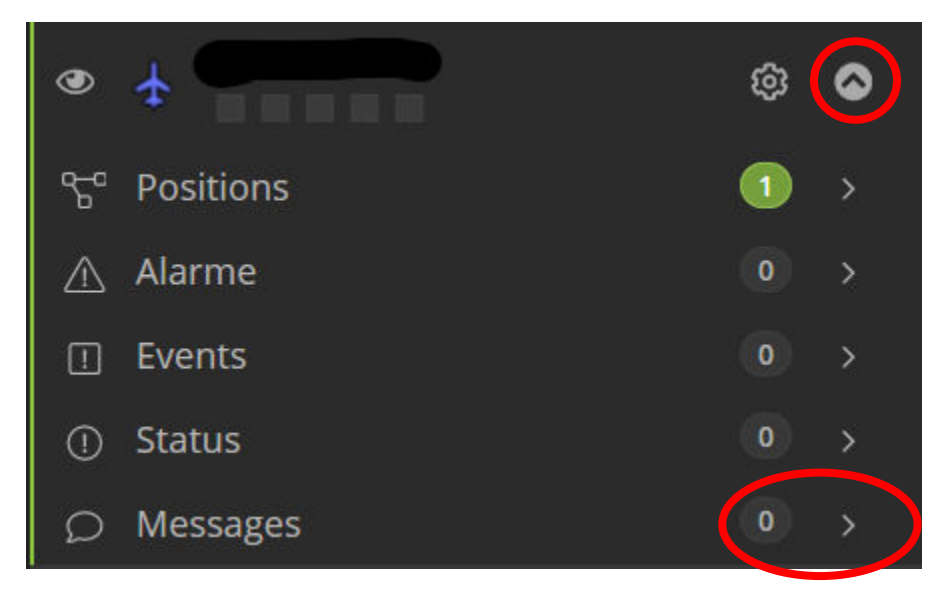

# **POSITIONSDATEN DOWNLOAD**

### ACHTUNG

Nach Deaktivierung Ihres Tracking-Accounts werden sämtliche Daten gelöscht, also auch Ihre **Positionen** und **Textnachrichten. Sichern** Sie diese also **VOR der Abmeldung**!

Gehen Sie zu Reports / Positions Report

(mit der Option Activity Report werden auch Textnachrichten exportiert so vorhanden)

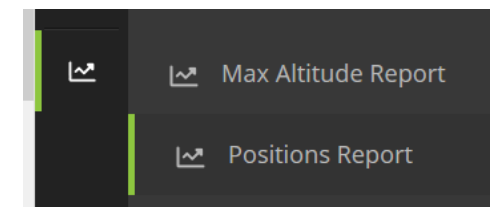

m-cramer Satellitenservices www.m-cramer.de in

info@m-cramer.de

Steuer-Nr: 07/810/32896 UID: DE262663625

Holzhofallee 7 D-64295 Darmstadt Telefon: +49-(0)6151-2784 880 Mobil: +49-(0)163-286 4622

# Geben Sie einen Zeitraum an

### Include in report

- All Assets
- Specific group(s)
- Specific asset(s)

# Datumsintervall

| Anfang                     | 01.09.2019 00:00 |      | Ende | 13.11.2019 23:59 |
|----------------------------|------------------|------|------|------------------|
| Run Report Schedule Report |                  | Been | den  |                  |

Und klicken Run Report. Sie erhalten eine Auflistung der Positionen des / der Geräte/s, die sie in unterschidlichen Formaten exportieren können:

# TRACKING KARTE TEILEN/ VERÖFFENTLICHEN AUF DER EIGENEN HOMPAGE

Um das Tracking anderen zu Verfügung zu stellen, können sog Shared Views (Geteilte Ansichten) als Link, auch Passwort geschützt, erstellt werden. Der Link kann dann auf Ihrer Homepage veröffentlicht oder persönlich per Email Social Madia etc. geteilt werden. Die exakte Beschreibung, wie die Einrichtung erfolgt finden Sie hier: <u>GSatTrack Feature Guide: Shared Views | GSatTrack | Telematics Visualization Platform</u>

m-cramer Satellitenservices www.m-cramer.de

info@m-cramer.de

Steuer-Nr: 07/810/32896 UID: DE262663625

Holzhofallee 7 D-64295 Darmstadt Telefon: +49-(0)6151-2784 880 Mobil: +49-(0)163-286 4622